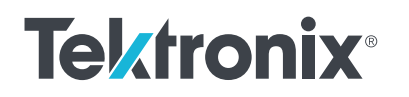

# 用 Python 自动化 双脉冲测试

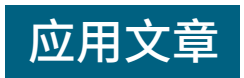

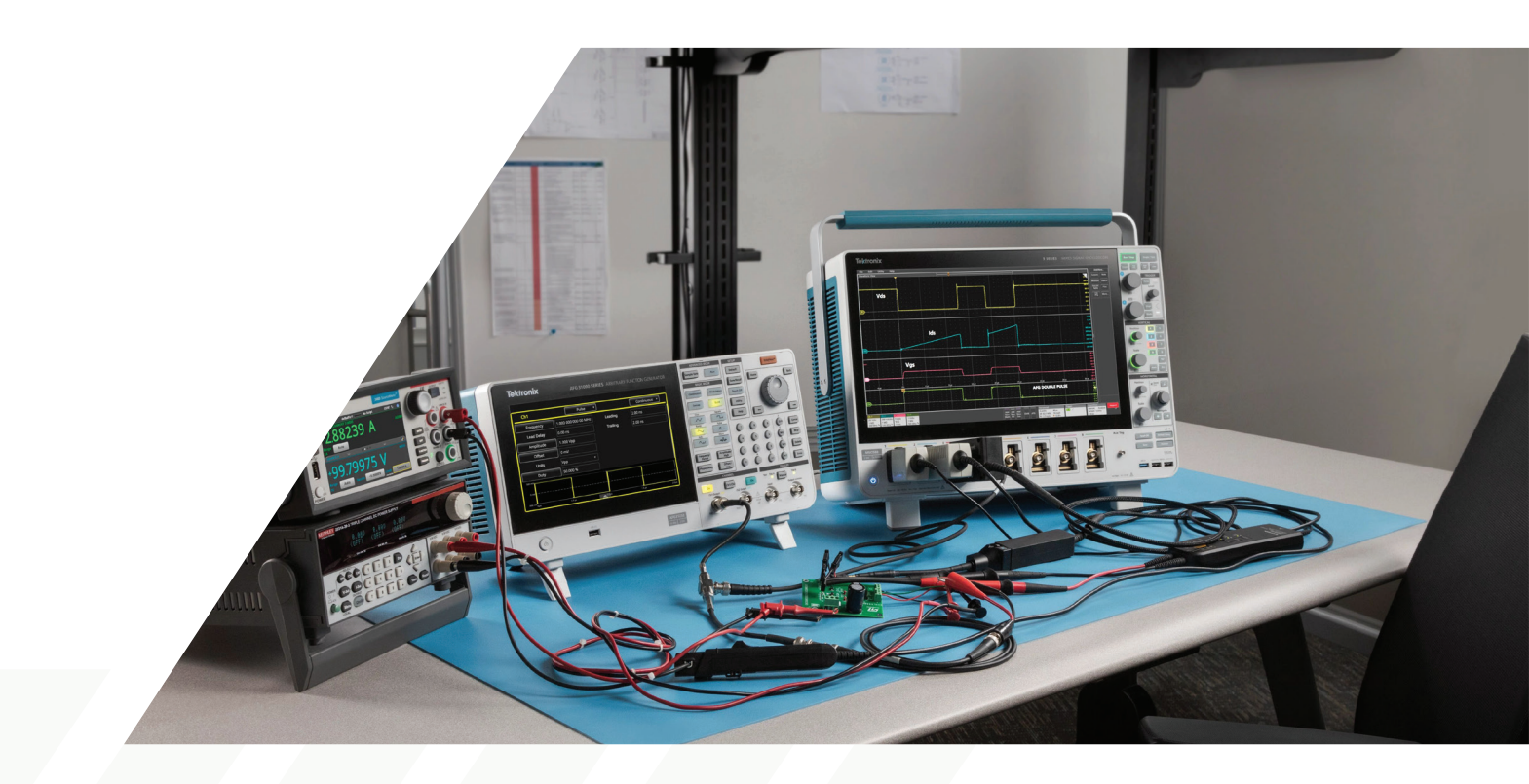

#### 您将了解到

在本应用文章中,我们会使用 5B 系列 MSO 示波器和 AFG31000 任意函数发生器,在 PC 上使用 Python 自动化执行双脉冲测试 (DPT)。应用文章详细概述了 Python 脚本的流程。演示脚本本身可用作特定远程 接口命令的示例,并可针对特定应用进行调整。

示波器配有<u>选件 5-WBG-DPT</u>,可提供专用的双脉冲 测量,并具备完整的远程接口。在此应用中,可使用\_ <u>4B 系列 MSO</u>或 <u>6B 系列 MSO</u>代替 5B 系列 MSO。

## 序言

电力电子设备中使用的半导体材料正从硅过渡到宽禁带 (WBG) 半导体,比如碳化硅(SiC)和氮化镓(GaN) 等半导体在更高功率水平下具有卓越的性能,被广泛应 用于汽车和工业领域中。由于工作电压高,SiC 技术正 被应用于电动汽车动力系统,而 GaN 则主要用作笔记本 电脑、移动设备和其他消费设备的快速充电器。本文主 要说明的是宽禁带 FET 的测试,但双脉冲测试也可应用 于硅器件、 MOSFET 或 IGBT 中。

为确保这些设备的可靠性,双脉冲测试(DPT)已发展成为一种行业标准技术,用于测量开启、关闭和反向恢复期的一系列重要参数。双脉冲测试系统包括示波器、信号源和电源,它们必须协同工作进行测试和测量。本应用说明介绍了一个 Python 脚本示例,该脚本利用示波器和函数发生器的内置双脉冲测试功能,自动执行双脉冲测试。演示脚本以一个工作框架的形式呈现,供寻求实现 DPT 自动化的工程师使用,并可通过泰克 GitHub 获取。Programmatic-Control-Examples/Examples/Oscilloscopes/ TekSeriesScopes\_HighSpeedDigitizers/src/ DoublePulseTestExample

使用 Python 可以实现全自动测试解决方案,包括:

- 探头设置配置
- 通道纠偏配置

应用文章

- 直流电流校准(例如罗氏线圈)
- 垂直刻度设置自动调整
- 水平刻度设置自动调整
- 创建测试列表
- 获取测试结果
- 测试屏幕 / 波形保存
- 用于稳定性分析的可重复测试回路

#### 测试系统

典型的双脉冲测试系统如图 2 所示,用于测量低侧自动 开关参数和时序分析。这种设置需要一个具有四个或更 多通道的 4B、5B 或 6B 系列MSO。对于 DPT 开关参数, 需要测量低压侧的 VDS、ID 和 VGS ,因此需要三个探 头——两个用于电压测量,一个用于电流测量。自动化 脚本还可以通过与适当的探头进行高压侧连接来支持高 压侧测试。

被测设备 (DUT) 的栅极由 AFG31000 任意 / 函数发生器 驱动。**图 2** 显示了驱动 VDD 的大电流电源,这是典型 的双脉冲测试设置。不过,在这个低电流示例中,使用 了吉时利三输出电源为栅极驱动器供电,并提供 VDD 。 示例设置的照片如**图 3** 所示。

示波器配备了选件 5-WBG-DPT,可提供专用的双脉冲 测量和完整的远程接口。示波器中的 WBG 软件还可用 于控制 AFG31000 任意 / 函数发生器并生成栅极驱动信 号。在本示例中,个人计算机、示波器和函数发生器均 通过局域网连接(**图 1**)。

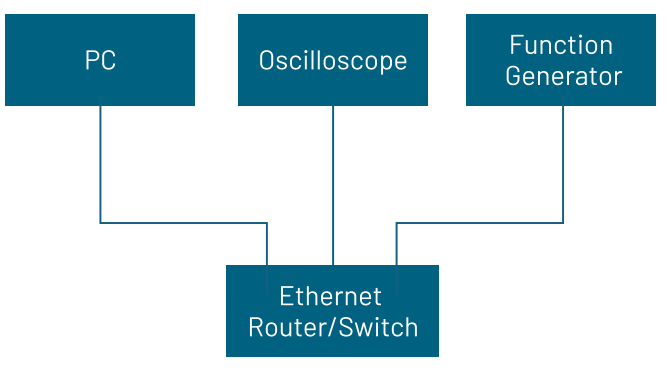

图1. 电脑、示波器和函数发生器通过局域网进行通信

#### 用 Python 自动化双脉冲测试

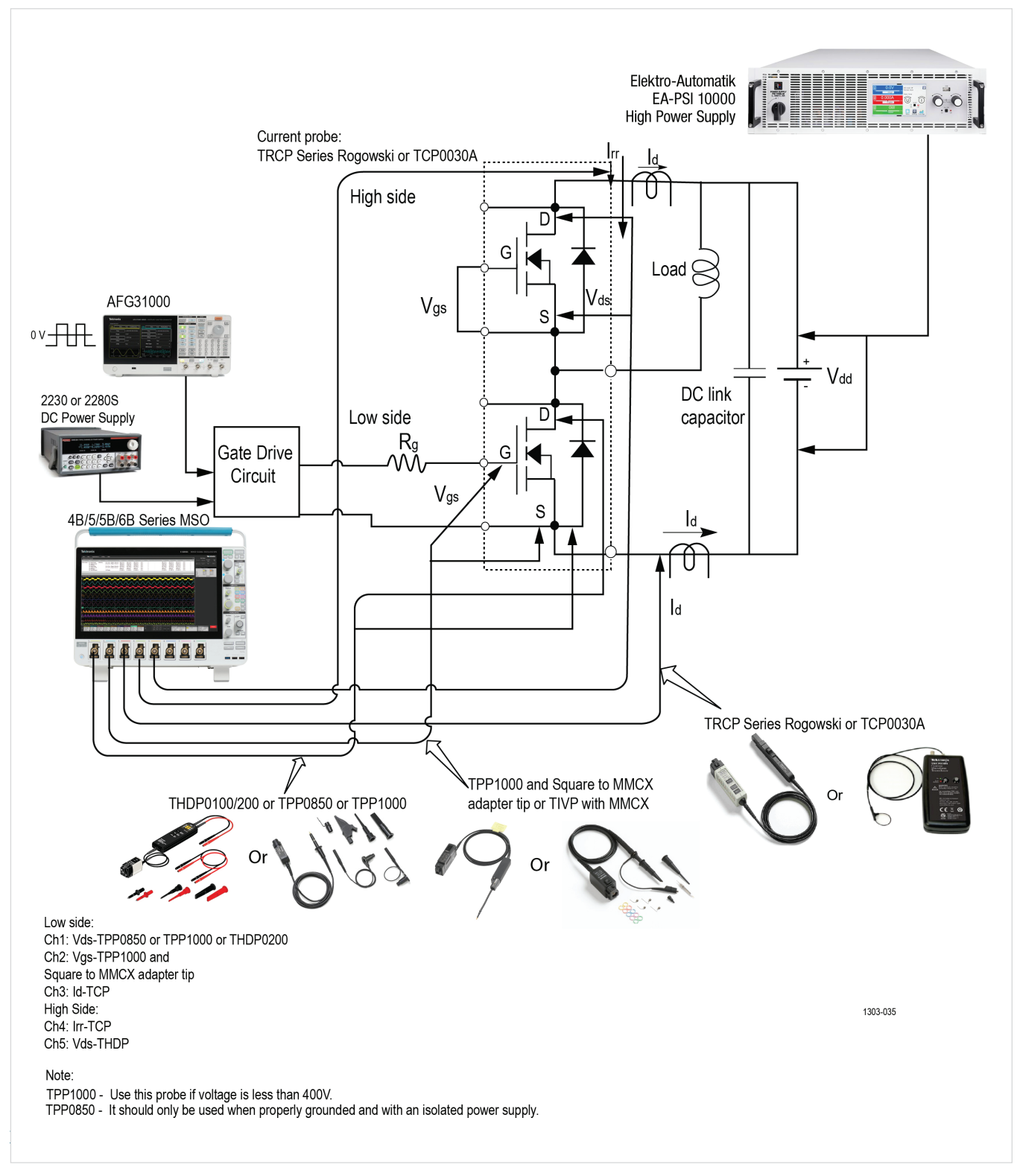

图 2. 双脉冲测试系统示例的原理图,配置用于对低压侧 FET 进行测量。如图 3 所示,本应用文章中的实际设置使用了低电流电源

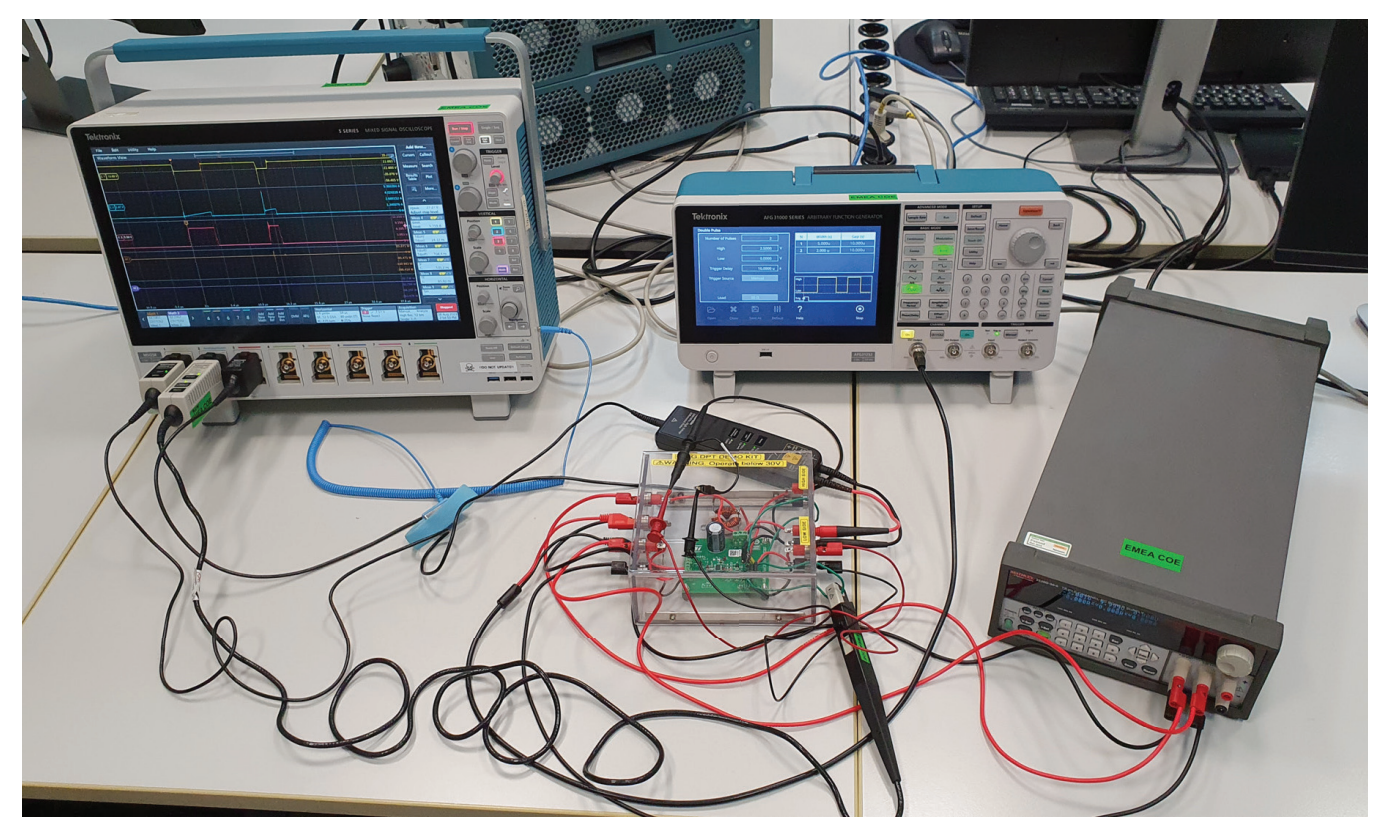

**图 3**. 本应用文章使用的系统包括 MSO58B 示波器、V<sub>DS</sub>上的 THDP0200 高压差分探头、I<sub>D</sub>上的 TCP0030A 电流探头、V<sub>GS</sub>上的 TPP1000 单端电压探头、用于栅极脉冲的 AFG31252 函数发生器,以及输出端为栅极驱动器和 V<sub>DD</sub> 供电的 2230G-30-1 三路输出 电源

**图 3**显示了示波器、函数发生器和电源与 DUT 的连接。 屏幕截图(**图 4**)显示了示波器上 DPT 分析软件生成的 丰富测量数据:

- 导通电量, Eon
- 关断电量,Eoff
- 峰值电压, Vpeak
- 峰值电流,Ipeak
- 开启延时,Td(开启)
- 关断延时,Td(关闭)
- 上升时间,Tr
- 下降时间,Tf
- 导通时间,Ton

- 关断时间,Toff
- 电压转换速率,d/d

死区时间测量虽然不用于此设置,但可用来测量低压侧 和高压侧开关之间的时序。

#### 用 Python 自动化双脉冲测试

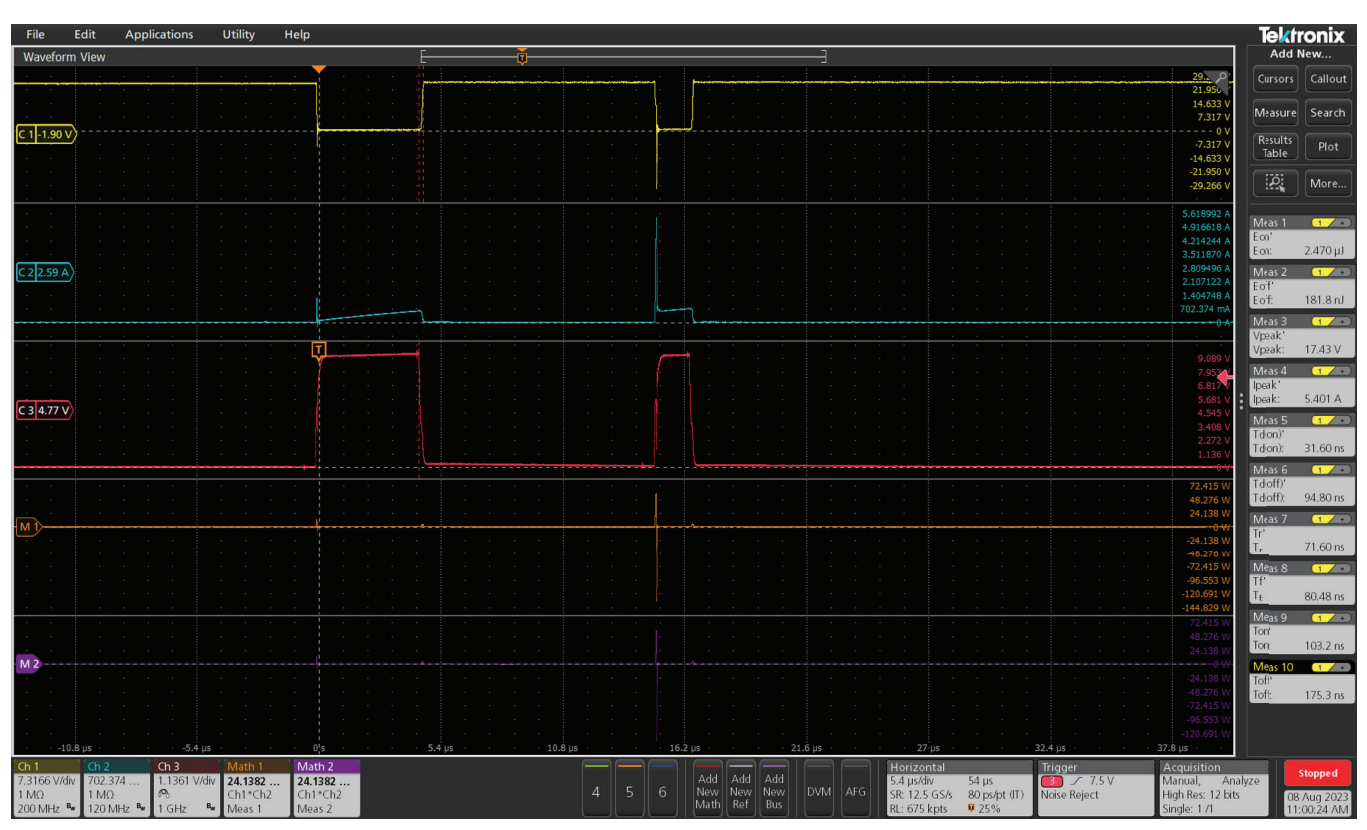

图 4. 示波器屏幕截图显示了双脉冲电压和电流波形以及测量结果

### 应用文章

# 测试自动化脚本

本节将介绍 Python 脚本示例,包括总体流程和组成脚本的功能块。为了跟上说明,请从泰克 GitHub 下载演示脚本:

#### Programmatic- Control-Examples/Examples/Oscilloscopes/TekSeriesScopes\_HighSpeedDigitizers/src/ DoublePulseTestExample

脚本由四大功能模块组成:

| 示波器和探头<br>初始化                                       | 示波器垂直设置<br>自动设置                                     | 双脉冲测试<br>初始化              | 双脉冲测试和<br>结果保存   |
|-----------------------------------------------------|-----------------------------------------------------|---------------------------|------------------|
| ● 探头通道配置                                            | ● 产生脉冲                                              | • 测试项目的选择                 | • 脉冲发生           |
| <ul><li> 探头设置配置</li><li> 示波器初始化和模式<br/>设置</li></ul> | <ul> <li>根据捕捉到的波形调<br/>整所有模拟通道的垂<br/>直设置</li> </ul> | ● 测试项目配置<br>● AFG 脉冲创建和连接 | ● 测试结果的获取和<br>保存 |

测试流程如下图所示。在演示脚本中,测试参数和测试开关(例如:是否使用自动设置或调整当前通道偏置)在脚 本开始时设置为常量,初始化部分结束后,配置仪器,执行测试主循环并生成结果。

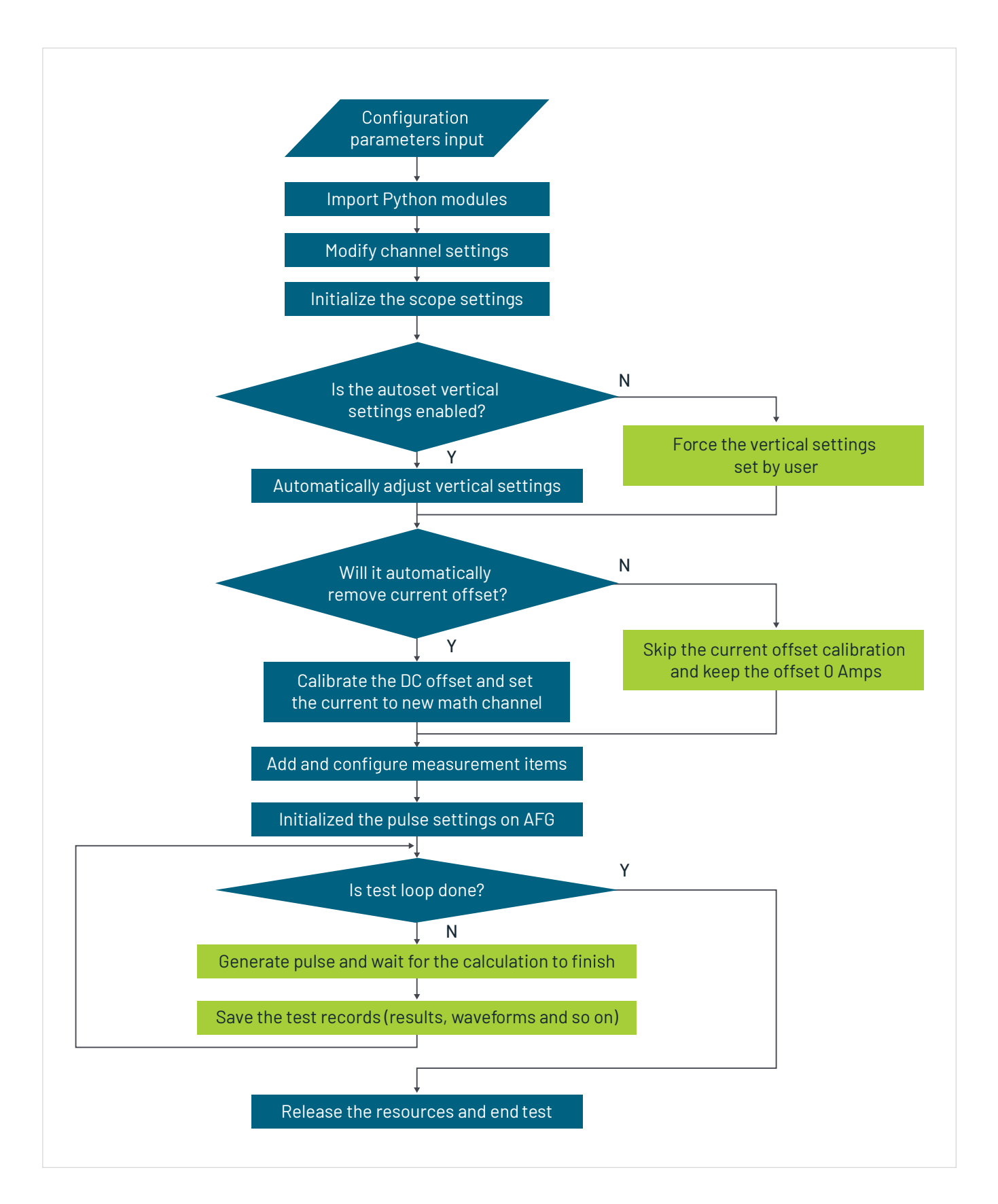

## 功能块说明

如前所述,DPT 测试自动化演示脚本由四个功能块组成。本节将解释各功能块的设计理念和操作方法。关于输入参数配

置,请参阅脚本开头"用户输入设置"部分的注释。

#### 功能模块 1-示波器和探头初始化

该功能用于初始化探头和示波器系统。

要测量 V<sub>DS</sub>、 I<sub>D</sub>和 V<sub>GS</sub>,需要两个电压探头和一个电流探头。探头初始化过程如下:

禁用通道1并从屏幕上删除通道1显示。

1. 启用三个通道(用户在参数设置中定义的两个电压通道和一个电流通道)。

2. 设置电流通道的极性,因为用户可能会因连接错误或其它测试要求而希望翻转电流方向。

3. 根据需要设置替代单位比率,如安培 / 伏特(例如,使用分流电阻器测量电流时)。

4. 在设置中配置用户定义的通道纠偏参数。

示波器初始过程如下:

1. 如果用户自定义设置 "rst\_scope\_ena " 被设为 1,则恢复默认设置。

2. 启用高分辨率模式,提供更精确的测量能力。

3. 将水平设置模式切换为手动模式,根据测试要求设置采样率和记录长度。

4. 根据用户定义的脉冲设置输入计算所需的采样率。

5. 根据用户定义的值设置触发位置。如果用户定义的值小于 0,则使用默认值 25,即屏幕上 25% 的水平位置。

6. 将触发类型设为边沿触发。

7. 将触发源设置为 V<sub>GS</sub> 通道输入。

8. 将触发模式设置为正常和单次触发。

9. 开始采集。

# 功能模块 2 - 示波器垂直设置和自动设置

如果通过将用户定义参数 "autoset\_vertical\_ena" 设为 1 打开了垂直自动设置功能,则将启用自动设置功能,并根 据输入信号幅度自动调整垂直刻度和偏置。

如果禁用自动设置功能,则所有三个通道的垂直刻度设置都将使用参数输入界面进行用户定义垂直设置。所有三个 通道都有自己的子开关切换,可分别独立启用 / 禁用每个通道的自动设置。

三个通道的垂直刻度自动设置步骤相同。详细的自动设置步骤如下。

- 1. 根据用户定义的输入信号幅度初始化通道刻度,例如, Vgs 为 "vgs\_amplitude", Vds 为 "vds\_amplitude", Id 为 "id\_amplitude"。
- 2. 将自动设置进程状态标志设置为0并启动循环。当标志到达3时,当前通道的自动设置完成,循环将停止。
- 3. 添加 "WBGEON " 测量项目,并在测试项目中配置 AFG 以产生脉冲。
- 4. 启用输入通道的最大和最小测量功能,并将标志设置为1。
- 5. 获取当前垂直设置以及通道输入信号的最小和最大测量值。
- 6. 使用用户定义的 "vertical\_autoset\_ratio" 快速收敛输入信号的幅度到有效通道测量范围,并将标志设置为 2。

7. 继续获取当前垂直分辨率以及通道输入的最小值和最大值。微调通道刻度和偏置,以满足用户定义的误差范围。

8. 编程设置并继续执行相同的程序,直到达到用户定义的目标误差范围。标志将设置为3,自动设置完成。

9. 删除测量项目并结束循环。

在本应用示例中,脚本包含用于设置垂直刻度设置的代码。不过,使用 WBG-DPT 软件包中的预置功能通常会更方便。 WBG-DPT 预置简化了自动设置程序。它使用用户指定的双脉冲设置来预设示波器的最佳垂直、水平、触发和采集 设置。预置后,只需从 WBG-DPT 测量面板运行栅极激励,即可让 AFG31000 生成双脉冲输出。

# 功能块 3-双脉冲测试初始化

- 1. 将所有测试项目添加到测试列表中。演示脚本支持以下测量。
  - WBGEON ----- 导通电量(Eon)
  - WBGEOFF ---- 关断电量 (Eoff)
  - WBGVPEAK ---- Vds (峰值):发射极至集电极电压
  - WBGIPEAK ---- Id(峰值)
  - WBGTDON ---- td(on) 导通延时时间
  - WBGTDOFF ---- td(off) 关断延时时间
  - WBGTR ---- Tr 上升时间
  - WBGTF ---- Tf 下降时间
  - WBGTON ---- t(on) 导通时间
  - WBGTOFF ----- t(off) 关断时间
  - WBGDDT ---- WBGDDTdv/dt 和 di/dt

可根据用户需求和脚本修改支持更多测试项目。

- 2. 为每个测试项目设置信号源。
- 3. 将设置写入 AFG 以生成测试脉冲。请注意,5B 系列 MSO 固件 V2.6.38 要求通过 WBG 命令发送的 AFG 设置与最 后配置的测量相关联。

#### 功能块 4 - 双脉冲测试和保存结果

1. 发送触发命令 "WBGGSTIM", 启动测试循环并产生脉冲。

2. 等待采集完成。

- 3. 通过命令行读取并显示全部 11 个项目的测试结果。
- 4. 如果 "remote\_table\_save\_ena " 设置为 1,则测试结果表将保存到示波器上的文件中。
- 5. 如果 "remote\_screen\_save\_ena " 设置为 1, 屏幕截图将保存到示波器上的文件中。
- 6. 如果 "remote\_wfm\_save\_ena " 设置为 1, 波形将被保存到示波器上的文件中。
- 7. 如果 "remote\_session\_save\_ena " 设置为 1, 会话将被保存到示波器上的文件中。
- 8. 如果 "local\_wfm\_save\_ena" 设置为 1, 波形将被保存到运行 Python 脚本的 PC 上的文件中。
- 9. 如果 "local\_table\_ save\_ena " 设置为 1,测试结果表将保存到运行 Python 脚本的计算机上的文件中。
- 10. 重复测试,直到达到用户定义的循环次数。
- 11. 释放内存并结束测试。

# 参考文档、固件版本和 Python 版本

脚本中使用的 SCPI 命令可在下面链接的《4/5/6 系列 MSO 编程手册》中找到。脚本设计时手册的版本号为 07-71305-21。

#### <u>4、5、6 系列 MSO 程序员手册</u>

用户可使用编程手册中定义的 SCPI 命令定制脚本,以支持不同的测试要求。用于开发脚本的 5B 系列 MSO 固件为 V2.6.38。

要支持在 Python 中运行脚本,需要使用以下软件包。需要注意的是,虽然下面提到的版本是示例脚本使用的版本, 但更新的版本预计也能正常工作。

PyVISA 1.12.0

PyVISA-py 0.5.3

NumPy 1.24.0

有关这些安装包的更多详细信息,请访问下面的链接。

PyVISA: 用 Python 控制仪器 - PyVISA 1.14.2.dev21+g6bca992 文档

<u>NumPy</u>

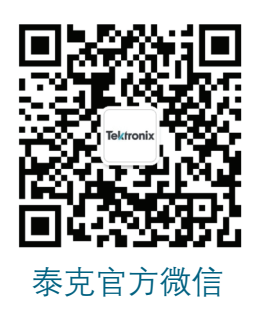

# 如需所有最新配套资料,请立即与泰克本地代表联系! 或登录泰克公司中文网站:www.tek.com.cn 泰克中国客户服务中心全国热线:400-820-5835

#### 泰克科技(中国)有限公司

上海市浦东新区川桥路1227号 邮编: 201206 电话: (86 21) 5031 2000 传真: (86 21) 5899 3156

#### 泰克成都办事处

成都市锦江区三色路38号 博瑞创意成都B座1604 邮编: 610063 电话: (86 28) 8620 3028 传真: (86 28) 8527 0053

#### 泰克北京办事处

北京市朝阳区酒仙桥路6号院 电子城•国际电子总部二期 七号楼2层203单元 邮编: 100015 电话: (86 10) 5795 0700 传真: (86 10) 6235 1236

### 泰克武汉办事处

武汉市洪山区文化大道555号 融创智谷二期B1栋7层05室 邮编: 430072 电话: (86 27) 8781 2760

#### **泰克上海办事处** 上海市长宁区福泉北路518号 9座5楼 邮编,200335

泰克深圳办事处

邮编: 518008

深圳市深南东路5002号

电话: (86 755) 8246 0909

传真: (86 755) 8246 1539

信兴广场地王商业大厦3001-3002室

邮编: 200335 电话: (86 21) 3397 0800 传真: (86 21) 6289 7267

#### **泰克香港办事处** 香港九龙尖沙咀弥敦道132号 美丽华大厦808-809室 电话:(852)3168 6695 传真:(852)2598 6260

# **Tektronix**<sup>®</sup>

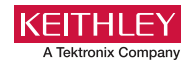

Elektro-Automatik

#### 在 TEK.COM.CN 上查找更多有价值的资源

© 泰克公司版权所有,侵权必究。泰克产品受到已经签发及正在申请的美国专利和外国专利保护。本文中的信息代替所有以前出版的材料中的信息。本文中的技术数据 和价格如有变更,恕不另行通告。TEKTRONIX 和 TEK 是泰克公司的注册商标。本文中提到的所有其它商号均为各自公司的服务标志、商标或注册商标。 0724 SMD 46C-74074-0

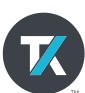